## システムバージョン確認方法(Chrome)

《手順一覧》

- 1. 【設定画面】を表示
- 2.【設定メニュー】より Chrome 情報を表示
- 3. バージョン確認・更新

※必ず Google Chrome を右クリックし、【管理者として実行】より操作を行ってください。

## <u>1.【設定画面】を表示</u>

・Google Chrome 起動画面に表示されているメニューボタンをクリックし、 表示されたメニュー内から【設定(S)】を選択します。

| 祈しいタブ | × +                   |                                           |                        |
|-------|-----------------------|-------------------------------------------|------------------------|
| → C Q |                       | 新しいタブ(T)<br>新しいウィンドウ(N)                   | Ctrl+T<br>Ctrl+N       |
|       | G-0°g1e               | 9年97日9日9日9日9日9日9日9日9日9日9日9日9日9日9日9日9日9日9  | Ctrl+J                 |
|       |                       | ズーム - 100%<br>印刷(P)…<br>キャスト(C)…          | + CD<br>Ctrl+P         |
| C     | Coogle で検索または URL を入力 | 検索(F)…<br>その他のツール(L)<br>編集 切り取り(T) コピー(C) | Ctrl+F<br>ト<br>貼り付け(P) |
|       | +                     | 設定(5)<br>ヘルプ(H)<br>終了(X)                  | Þ                      |
|       | ショートカッ…               |                                           |                        |
|       |                       |                                           | スタマイズ                  |

## <u>2.【設定メニュー】より Chrome 情報を表示</u>

・メニューボタンをクリックすると、設定メニューが表示されます。

・設定メニュー内から【Chrome について】を選択します。

|   |                                                                                         | 1        |
|---|-----------------------------------------------------------------------------------------|----------|
| / |                                                                                         |          |
|   | Chrome chrome://setungs                                                                 |          |
|   | 設定 Q                                                                                    |          |
|   | ユーザー                                                                                    |          |
|   |                                                                                         |          |
|   | Chrome で Google の最先端技術を活用                                                               | ×        |
|   |                                                                                         | i i      |
|   | ← → C                                                                                   | · · ·    |
|   |                                                                                         | Q        |
|   | ▲ ユーザー                                                                                  | <u>^</u> |
|   | 自動入力                                                                                    |          |
|   |                                                                                         |          |
|   |                                                                                         |          |
|   | ■ 既定のブラウザ                                                                               |          |
|   | 」leの最先端技術を活用         同期を有効にする           し         起動時         した Chrome をどのデバイスでも使用できます |          |
|   |                                                                                         |          |
|   |                                                                                         |          |
|   | 拡張機能                                                                                    |          |
|   | Chrome について ノインボート ・                                                                    |          |
|   |                                                                                         |          |
|   |                                                                                         |          |
|   | •                                                                                       |          |
|   |                                                                                         | -        |

## <u>3. バージョン確認・更新</u>

・Chrome のバージョンが表示されます。

※アップデート可能な最新バージョンがある場合は、自動的に更新がはじまります。 更新が完了いたしましたら、再起動をすることで最新バージョンをご利用いただけます。

| ← → C S Chrome   chrome://settings/help                                                          | ☆ 🕚 : |
|--------------------------------------------------------------------------------------------------|-------|
| ☰ 設定                                                                                             | ۹     |
| Chrome について                                                                                      |       |
| Google Chrome                                                                                    |       |
| <ul> <li>Google Chrome は最新版です</li> <li>パージョン: 76.0.3809.132 (Official Build) (64 ピット)</li> </ul> |       |
| Chrome のヘルプを見る                                                                                   |       |
| 問題を報告                                                                                            |       |
|                                                                                                  |       |
| Google Chrome<br>Copyright 2019 Google LLC. All rights reserved.                                 |       |
| Google Chrome はオーブンソース プロジェクト Chromium やその他のオープンソース ソフトウェアによって<br>実現しました。                        |       |
| Google Chrome 利用規約                                                                               |       |
|                                                                                                  |       |
|                                                                                                  |       |